## 如何做 Composite Concrete 斷面使用 SPC

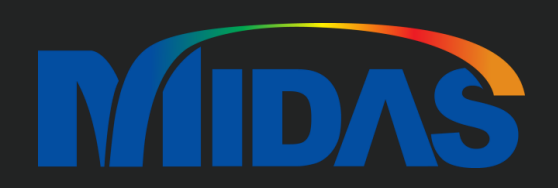

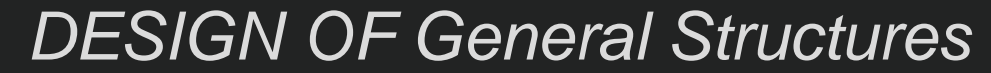

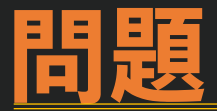

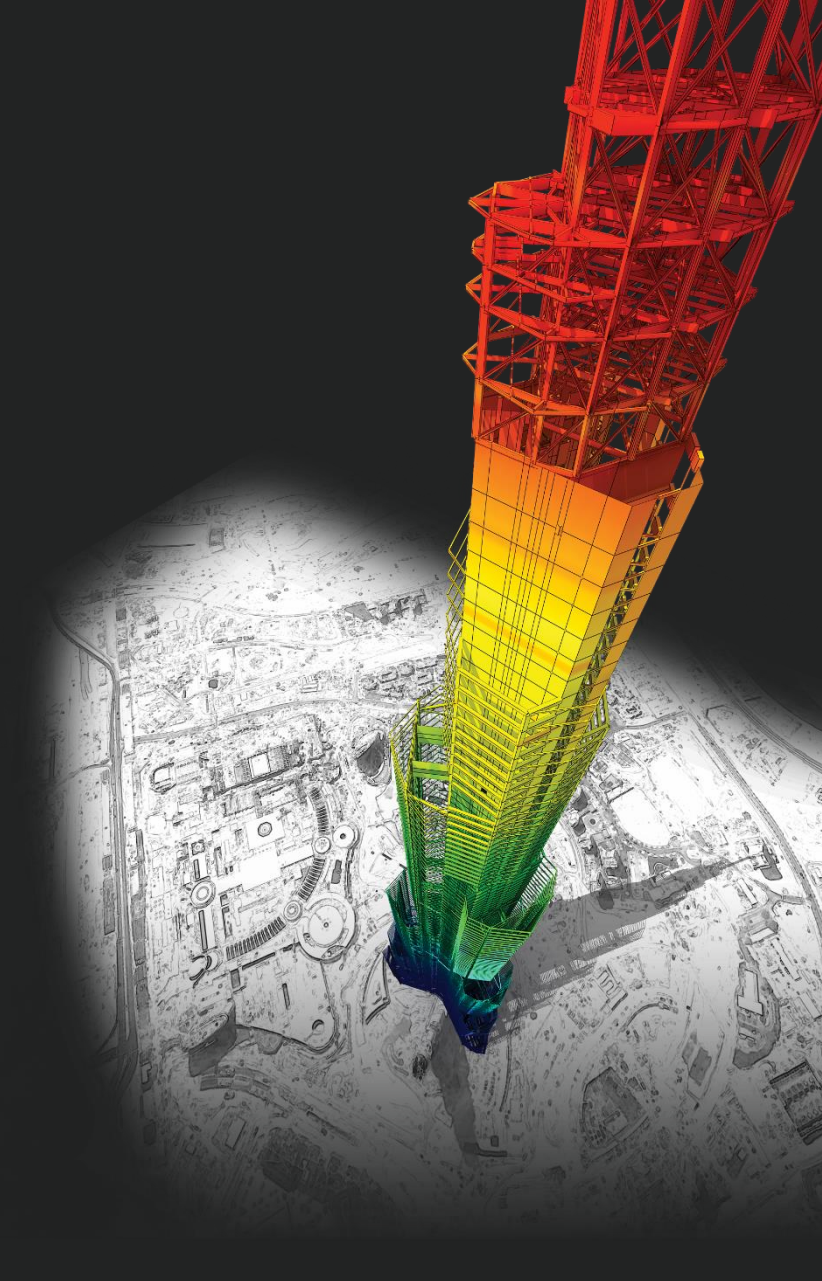

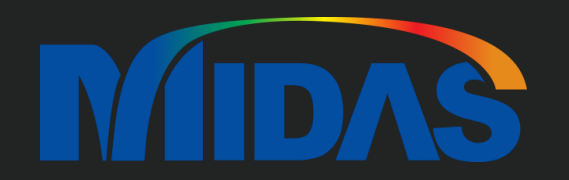

## **DESIGN OF General Structures**

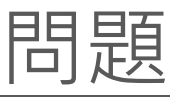

請問 我可以用 Gen 的 Tools -> Sectional Property Calculator 的功能,計算下方這種複合斷面的性質嗎?

混絕土 - fc=280 妈f cm2 混絕土 f2'= 70 <u>19</u>f cm2

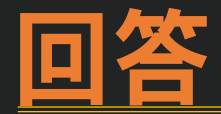

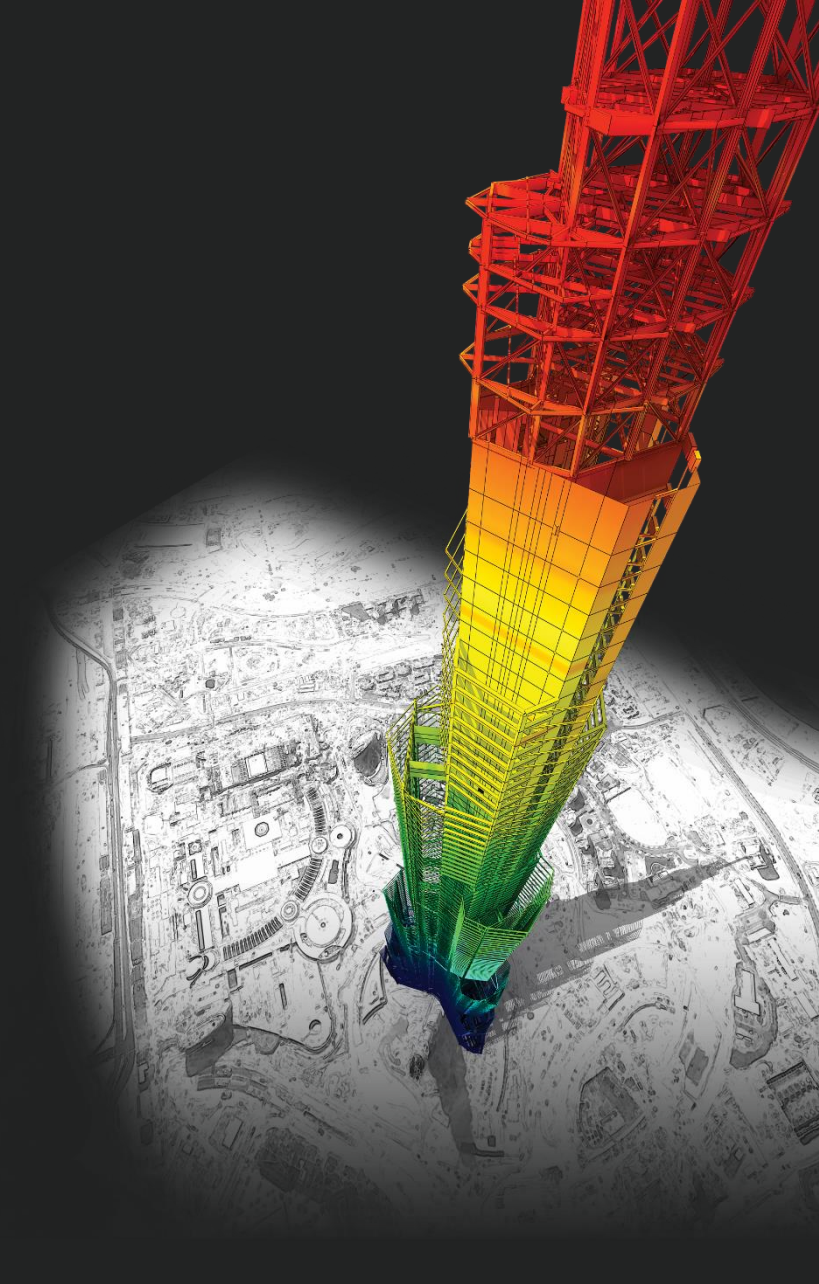

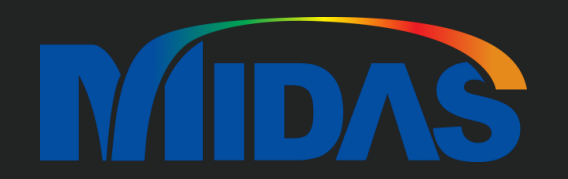

## **DESIGN OF General Structures**

Х

 $\times$ 

2

1

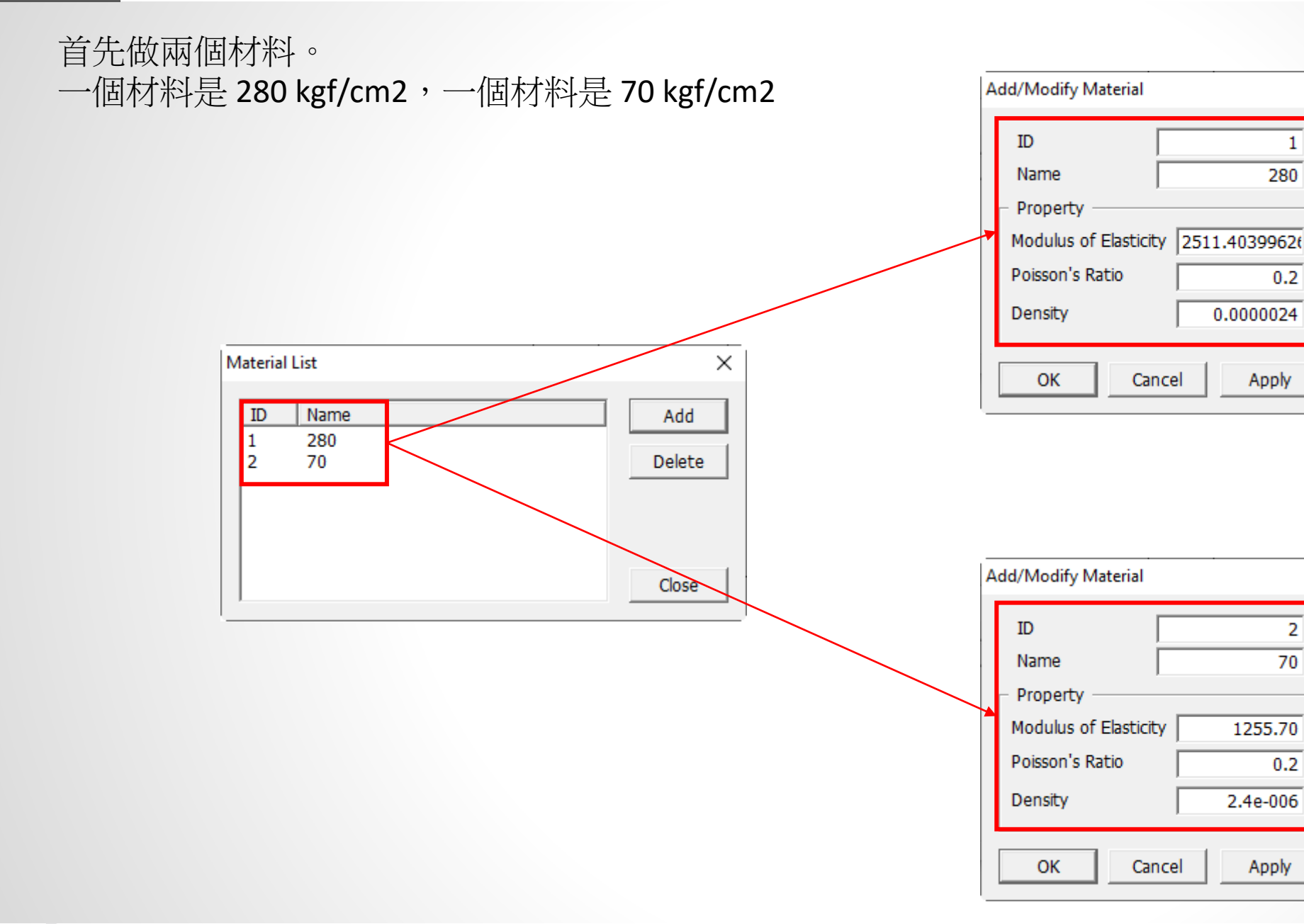

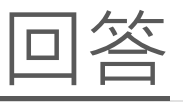

在 SPC 功能,如果要做 Composite Section (跟你的圖一樣),裡面斷面跟外面斷面應該要空個 1 mm 才行 (很小很小的才行)。

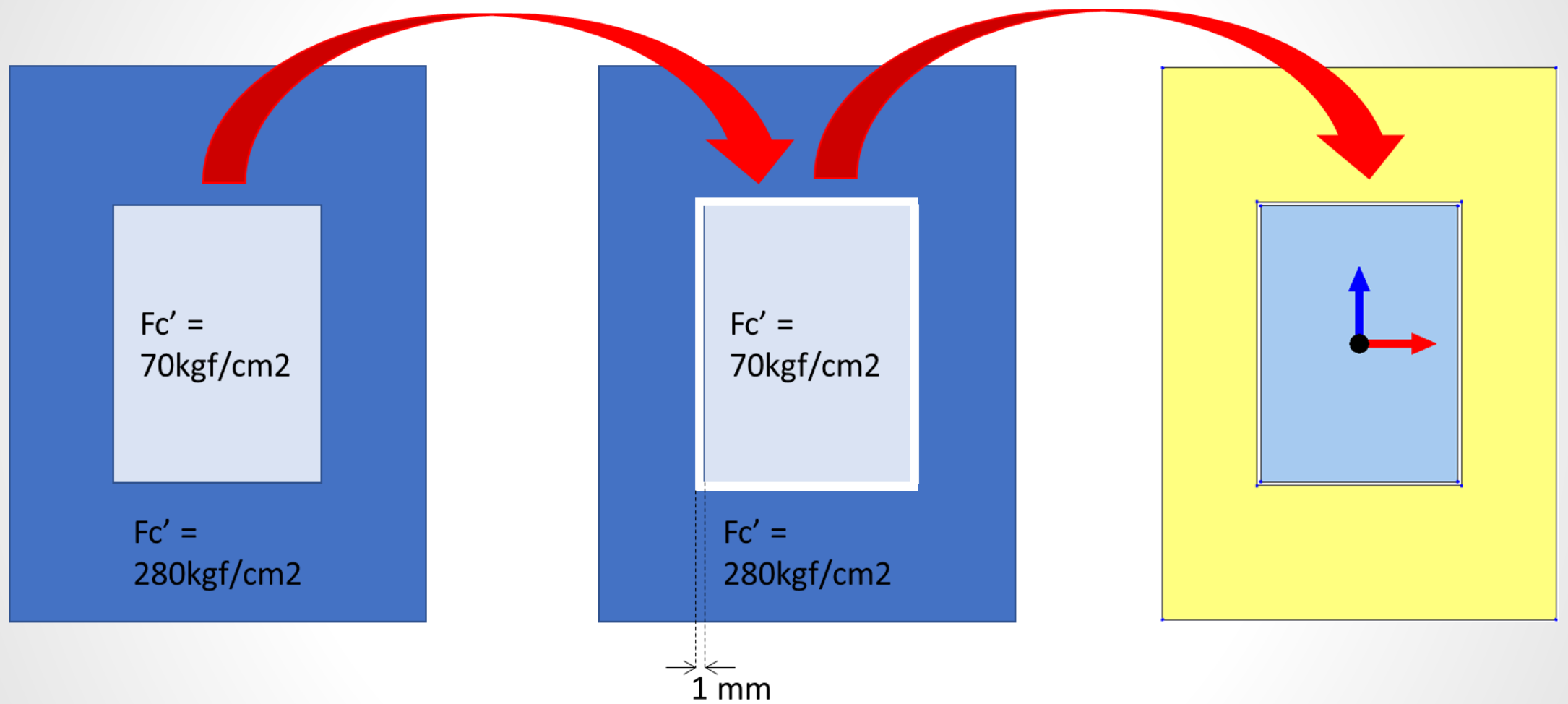

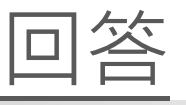

然後在 Composite Section > Generate Composite > 在 N(parts) 輸入 2 > 選 Base Material 是 280。

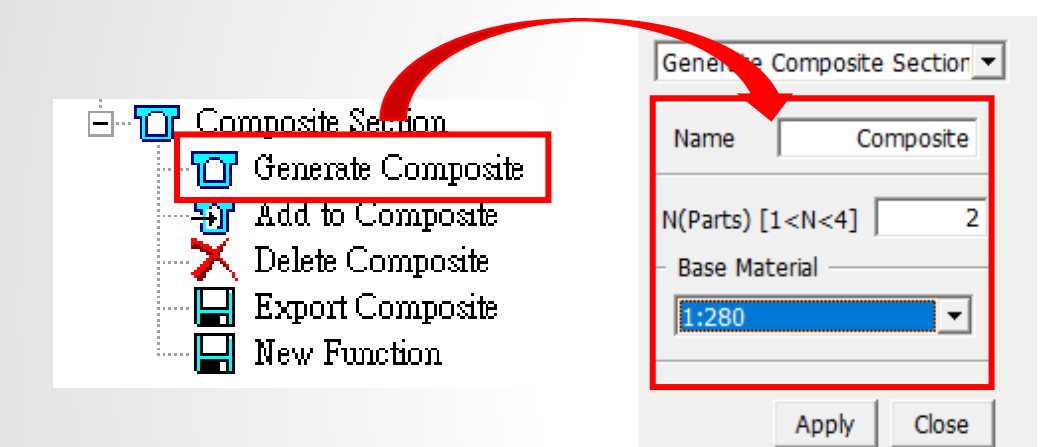

然後您可以輸入哪個斷面是 280,哪個斷面是 70。 在 Composite Section > Add to Composite,您可以設定 斷面材料。

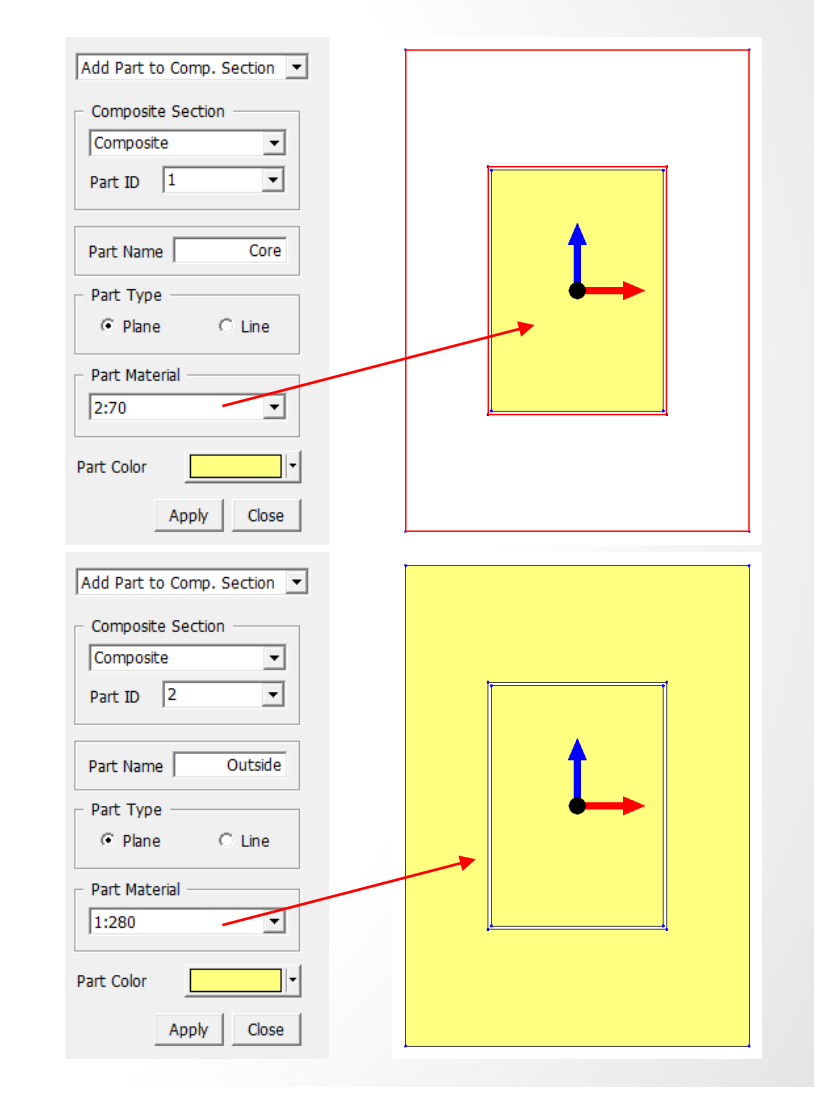

MIDAS

| 回答 |
|----|
|----|

#### SPC 功能幫您計算 Equivalent Property。

在 Section Property > Value > 選 General Section > 您可以 Copy 那個 Property Section。

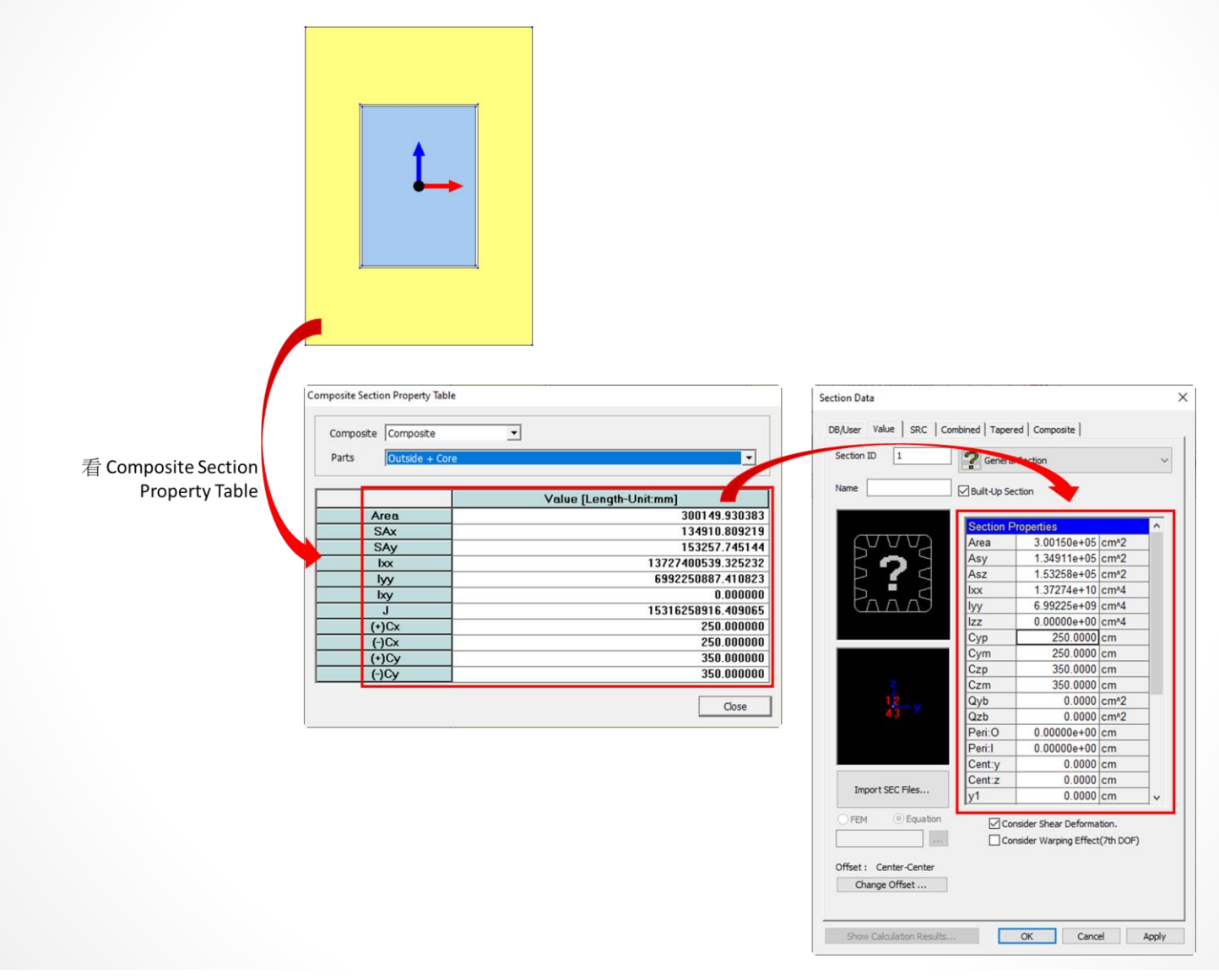

# Thank You

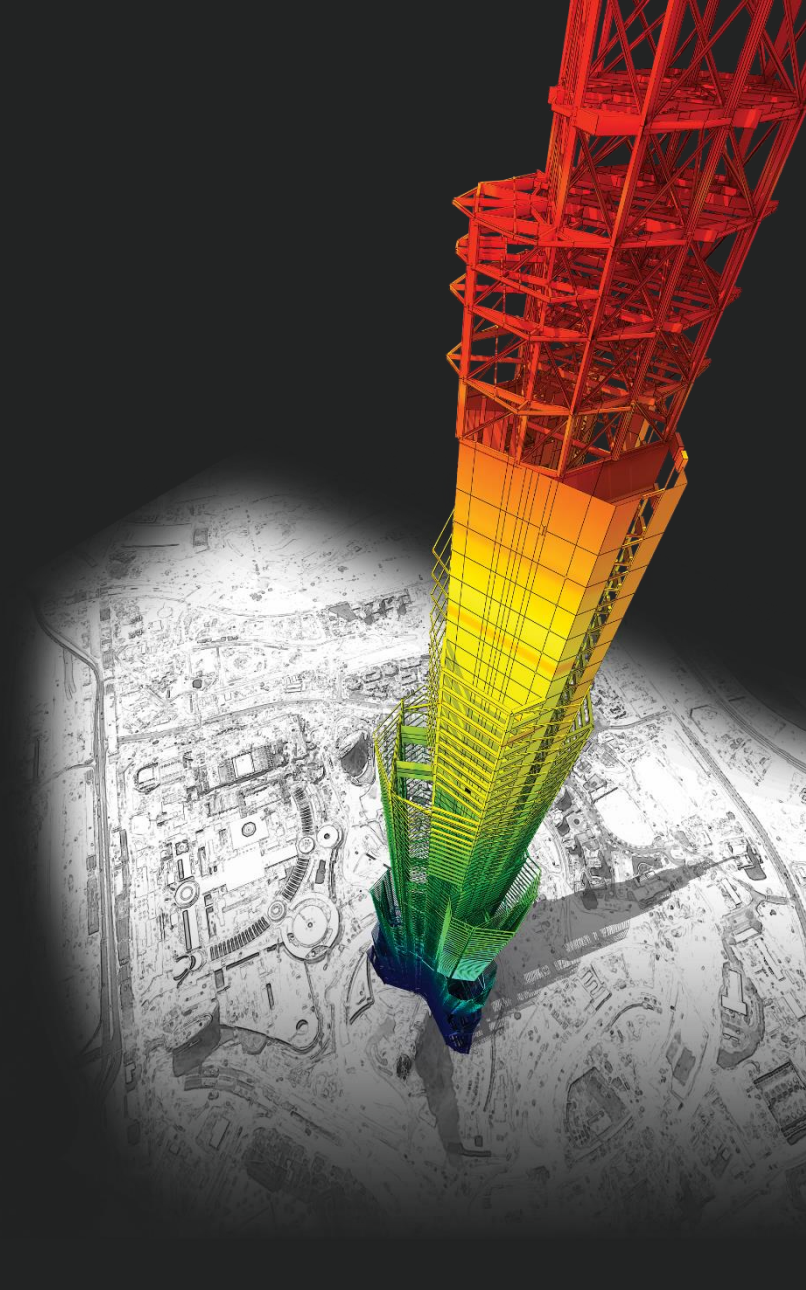

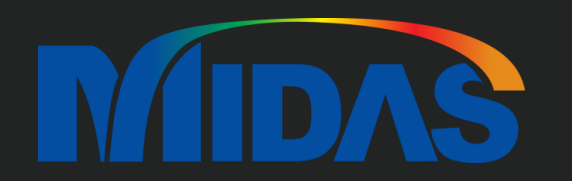

## **DESIGN OF General Structures**